<u>マイクを</u>つかう

**D40** 

お問合せメディアセンター 内線: 306812 号館講師控室内線: 2174

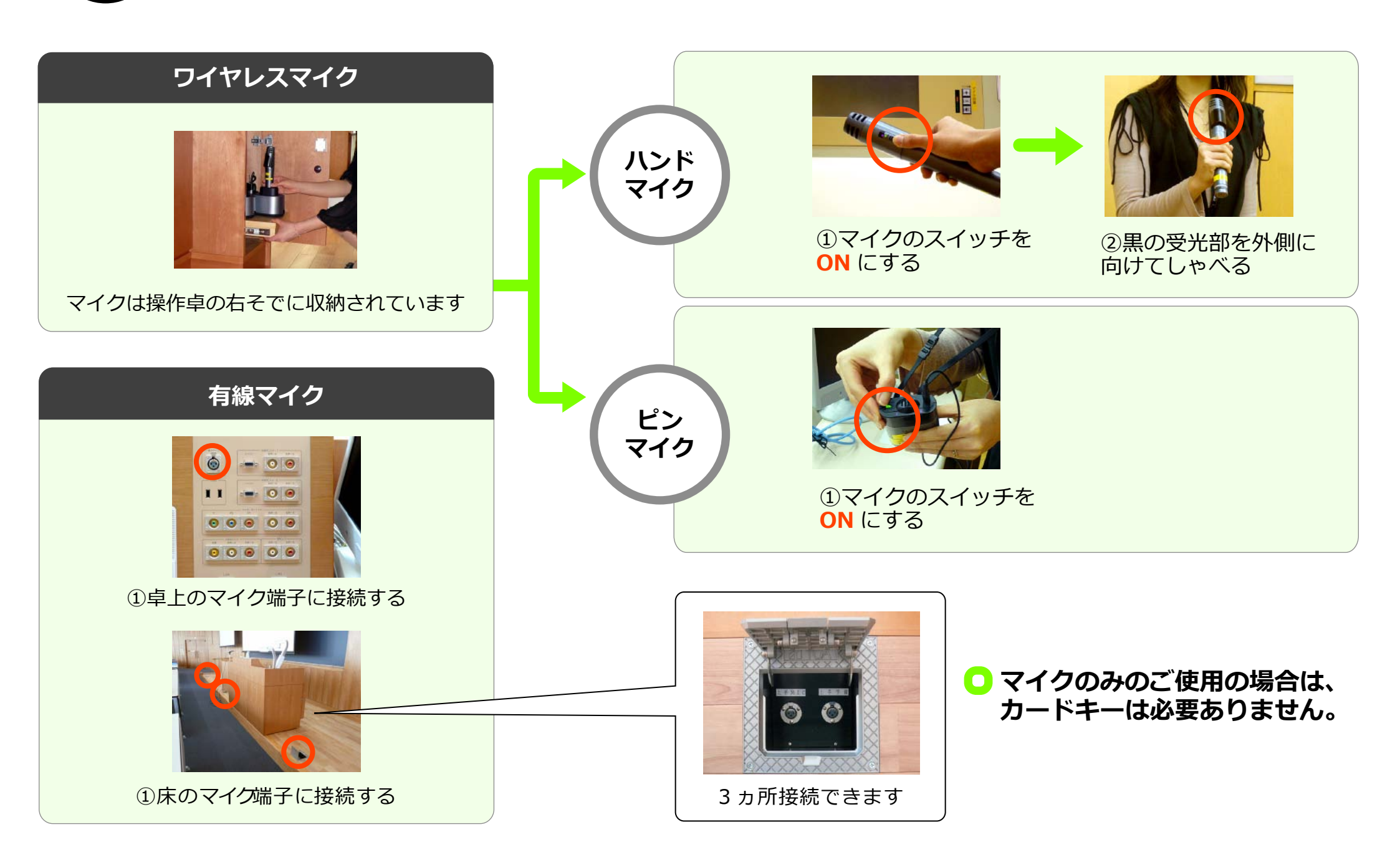

## D401) プロジェクターの起動

 メディアセンター内線:3068

 12号館講師控室内線:2174

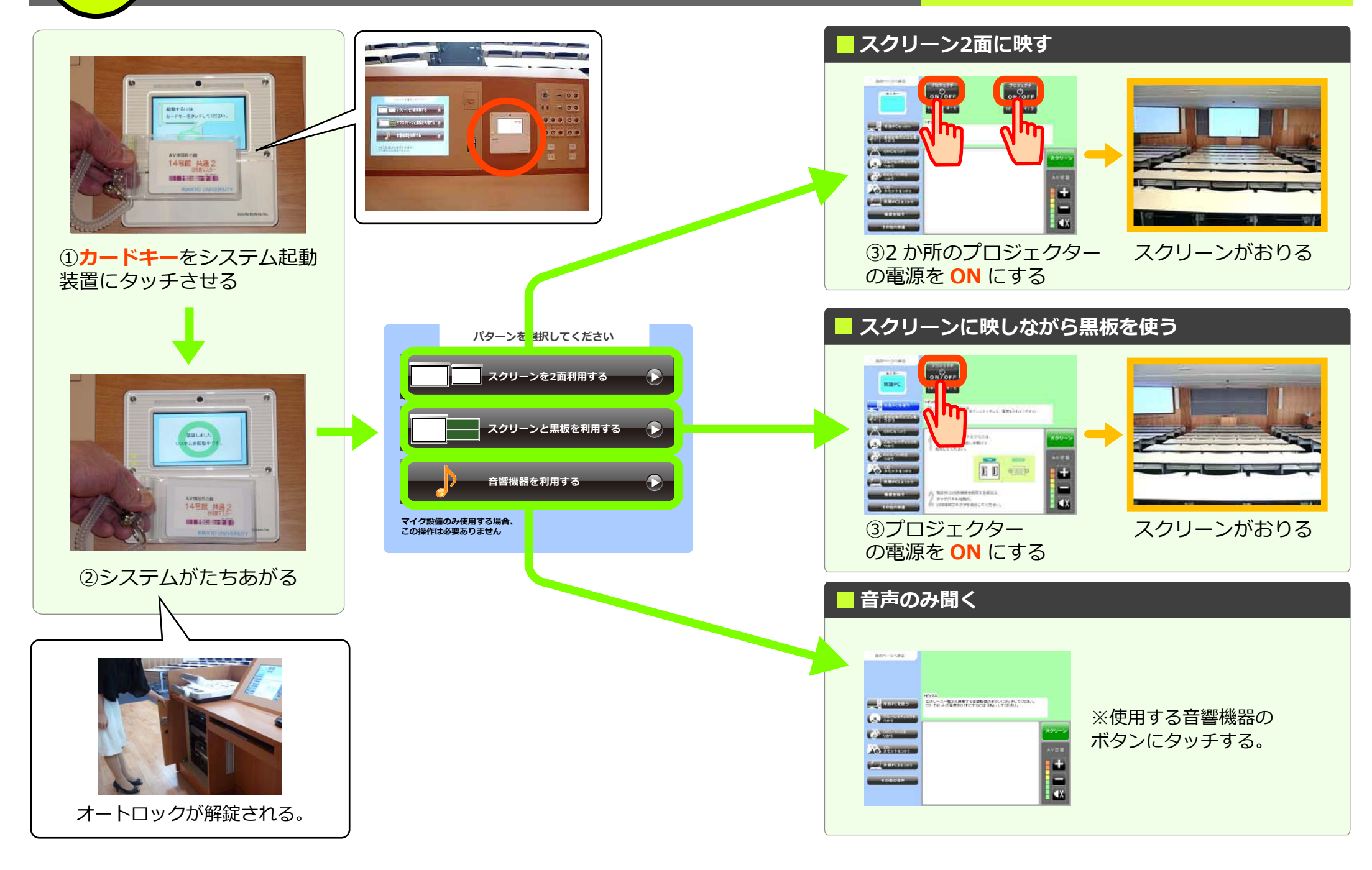

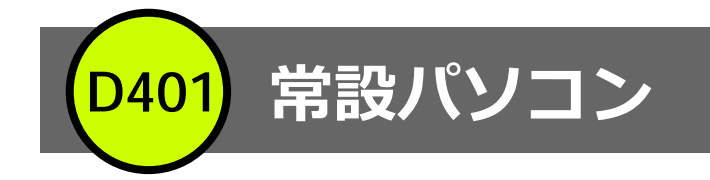

## ① プロジェクタの起動ページを参考にプロジェクターを起動させる。

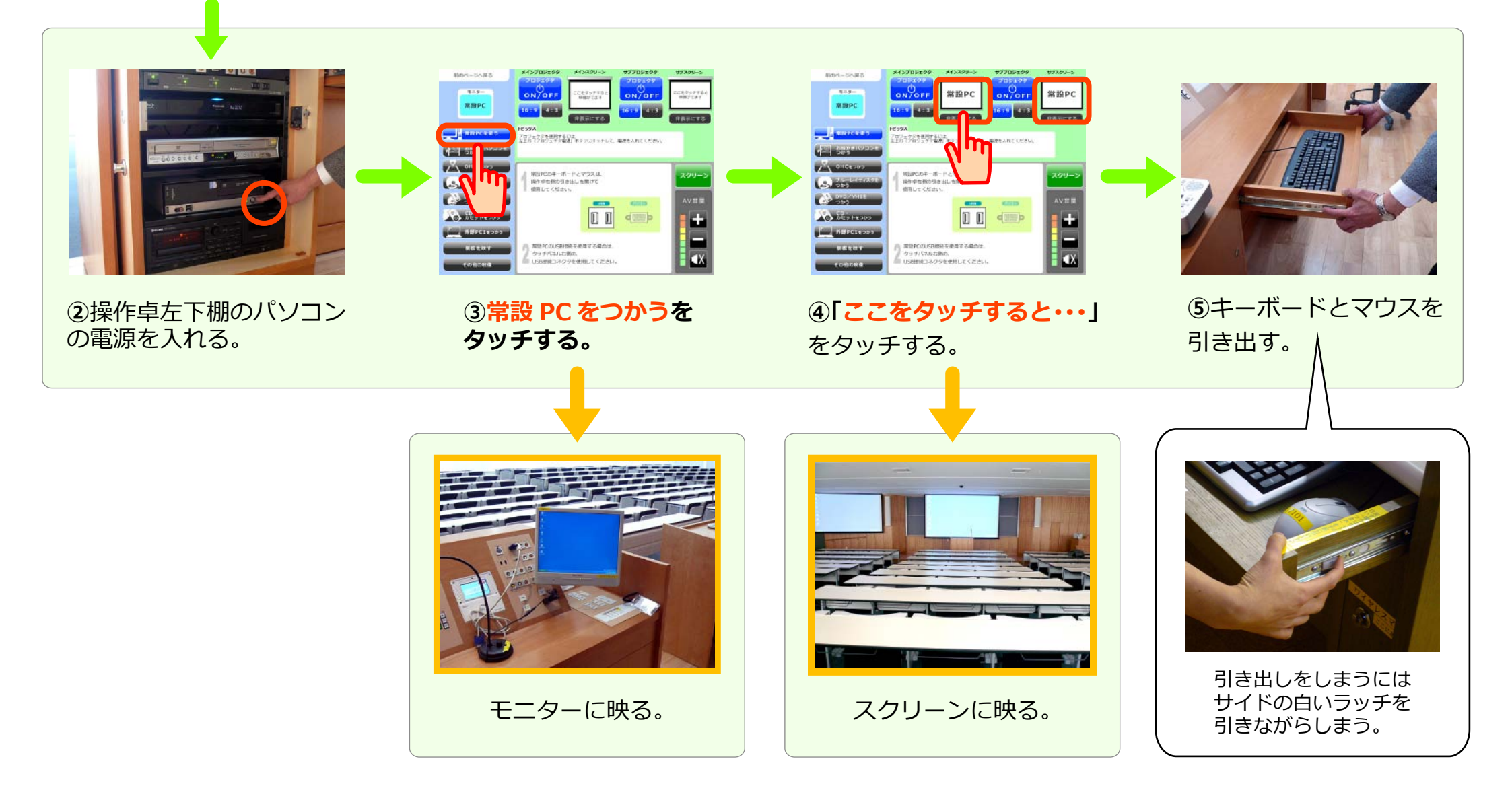

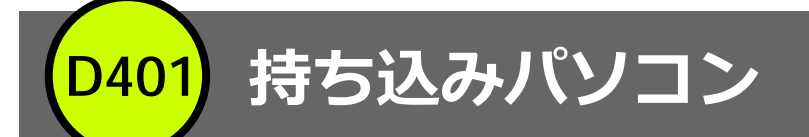

+ -•X

## ①プロジェクターの起動ページを参考にプロジェクターを起動させる。

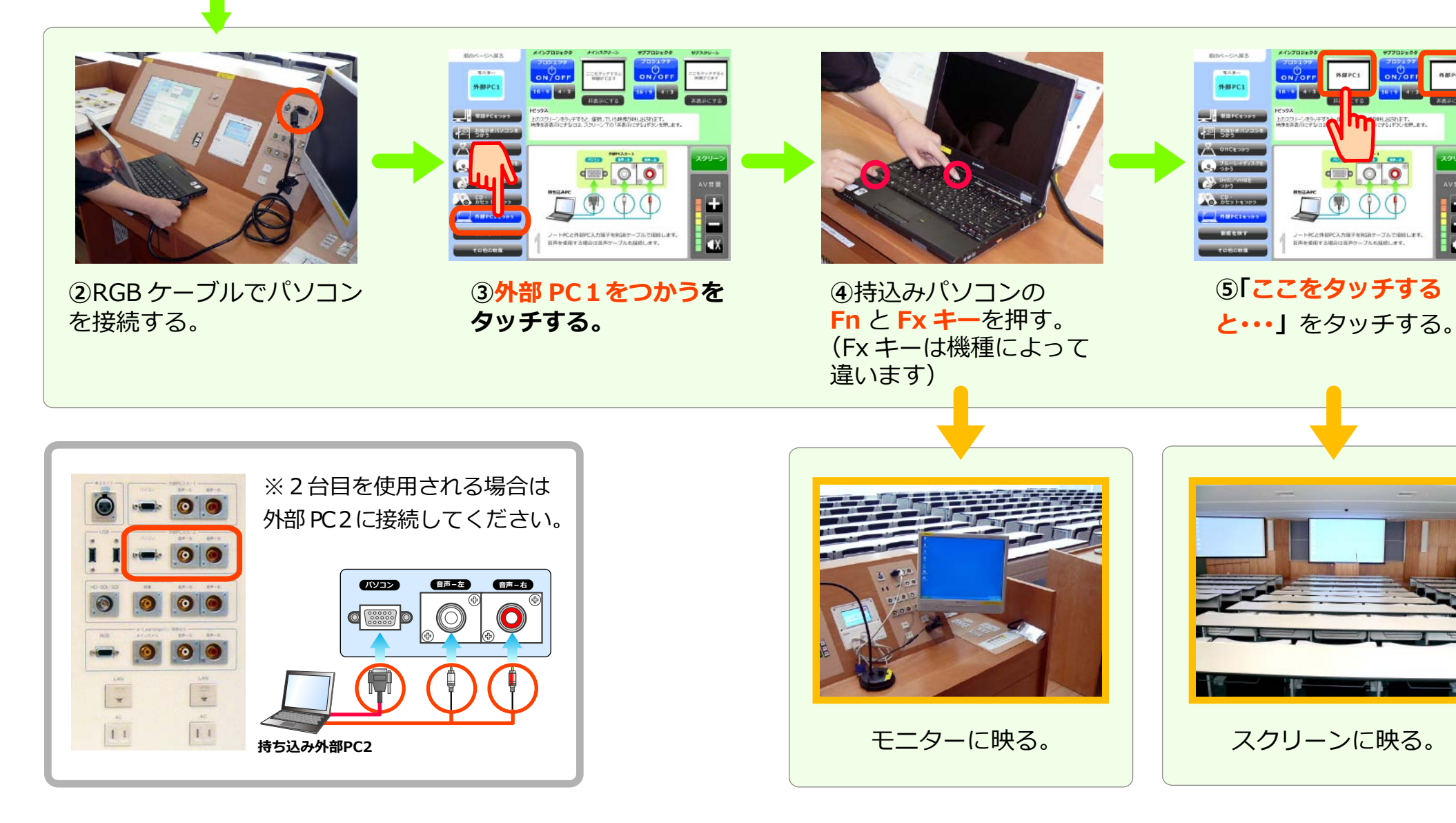

CD、カセット

**D40** 

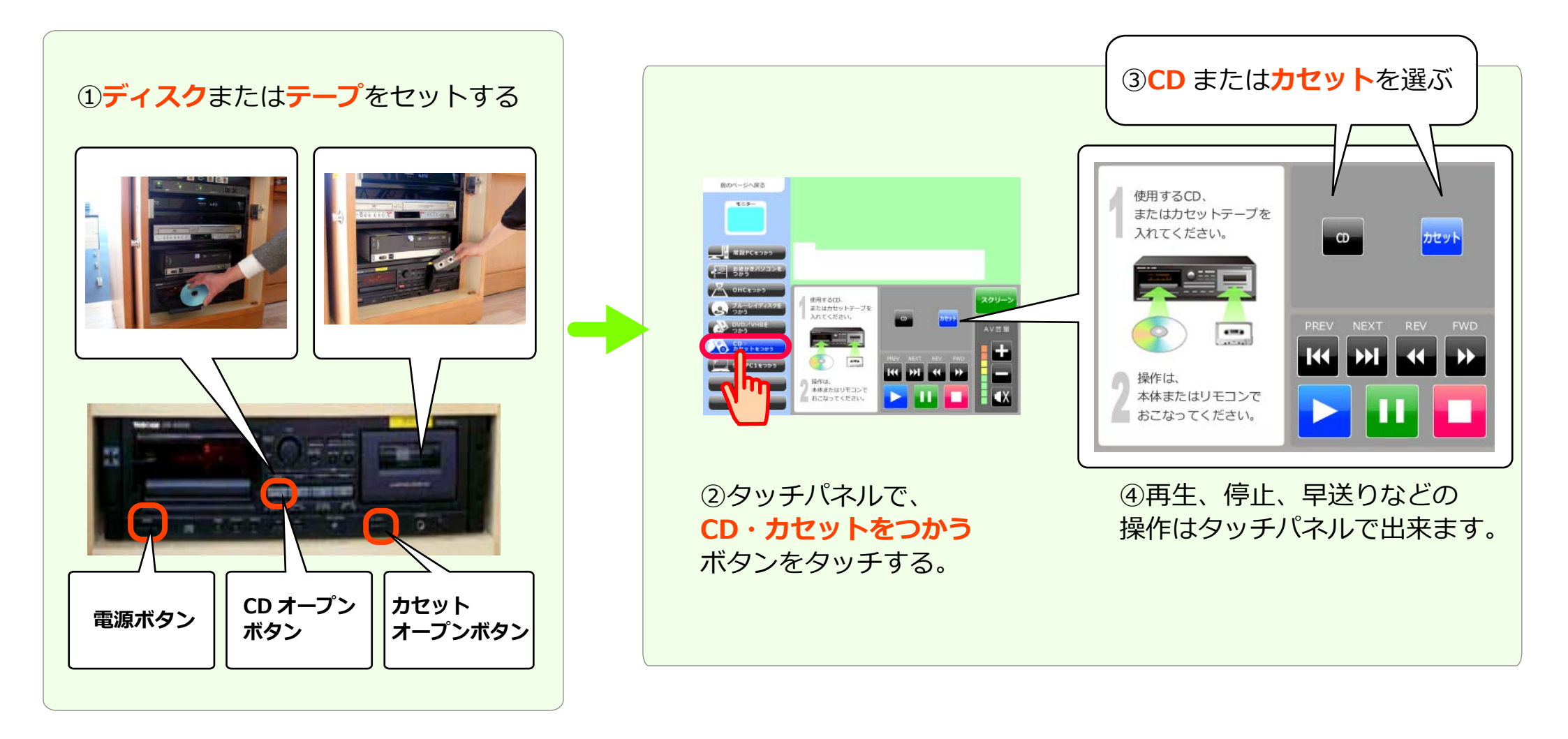

OHC(教材提示装置)

**D40** 

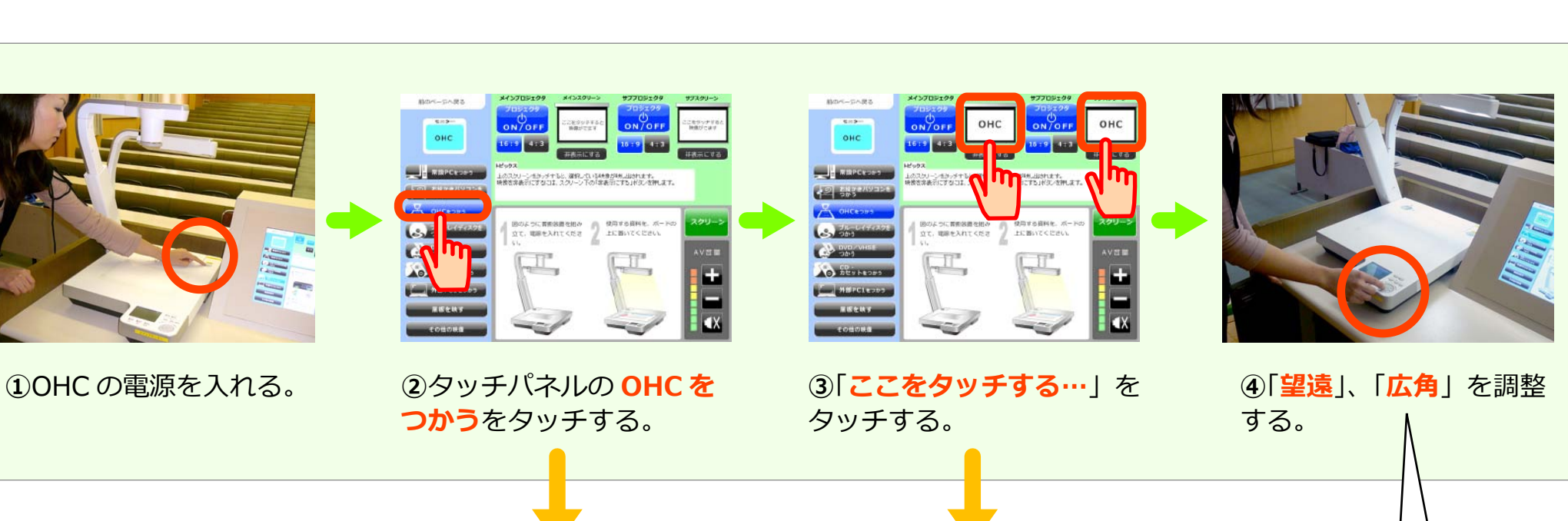

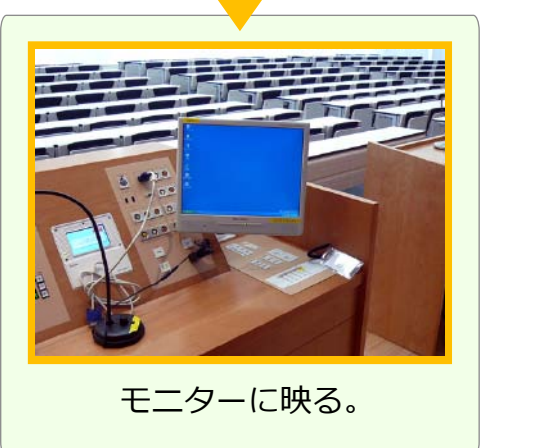

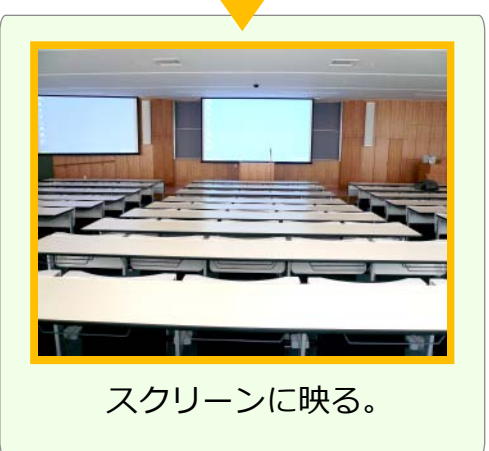

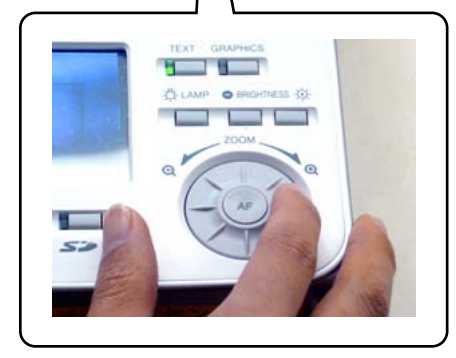

メディアセンター内線:3068

12 号館講師控室 内線: 2174

お問合せ

ブルーレイ/DVD/ビデオ

**D40** 

お問合せメディアセンター 内線: 306812 号館講師控室内線: 2174

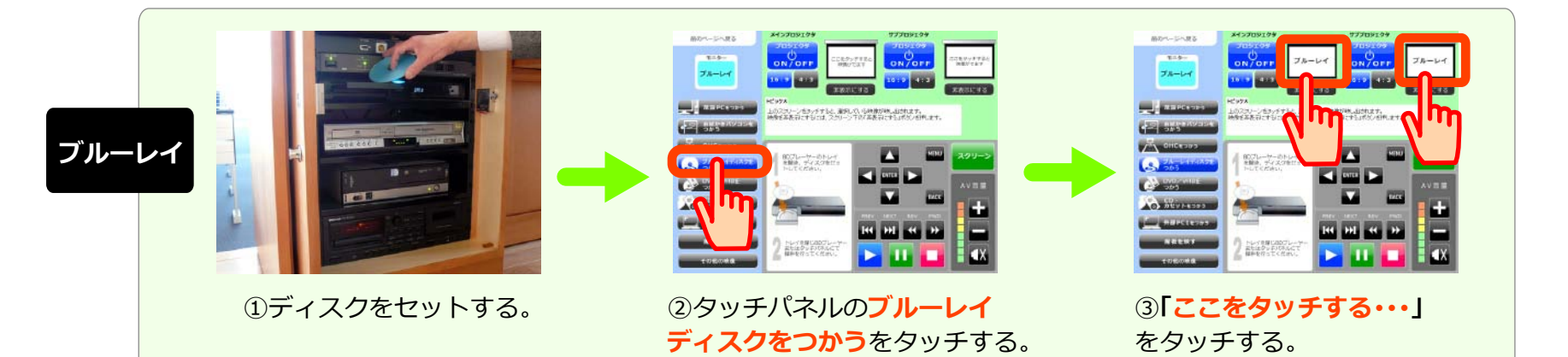

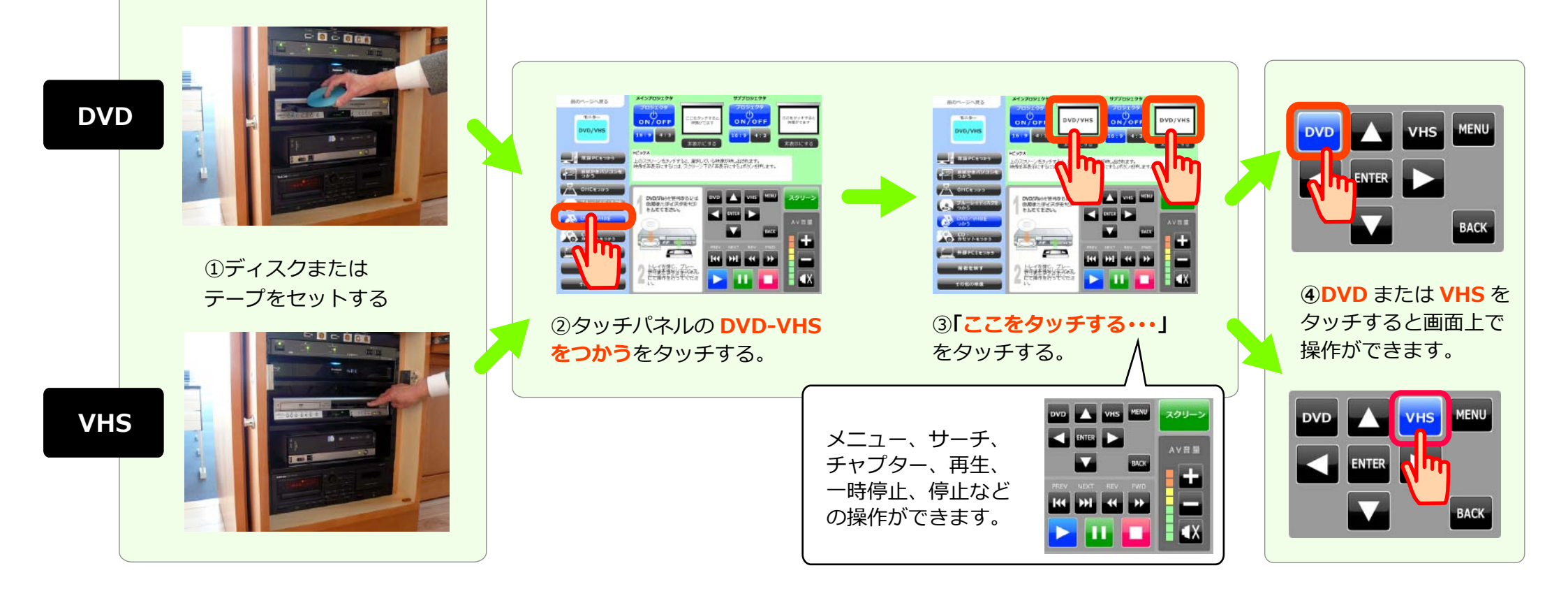

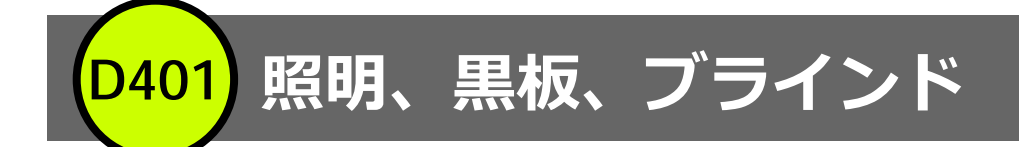

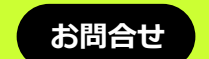

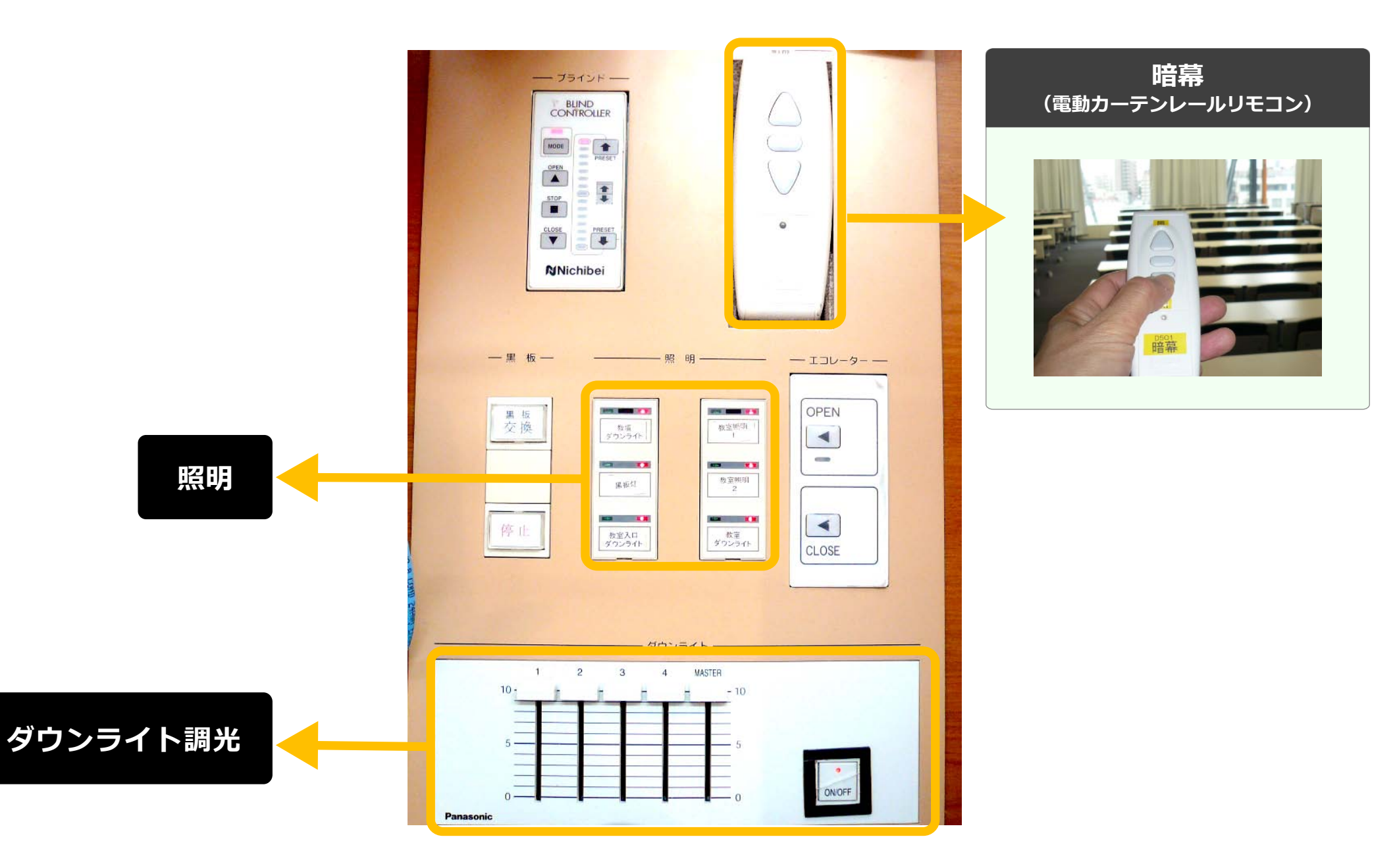

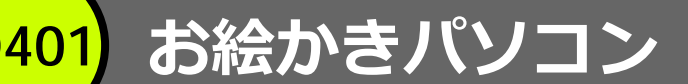

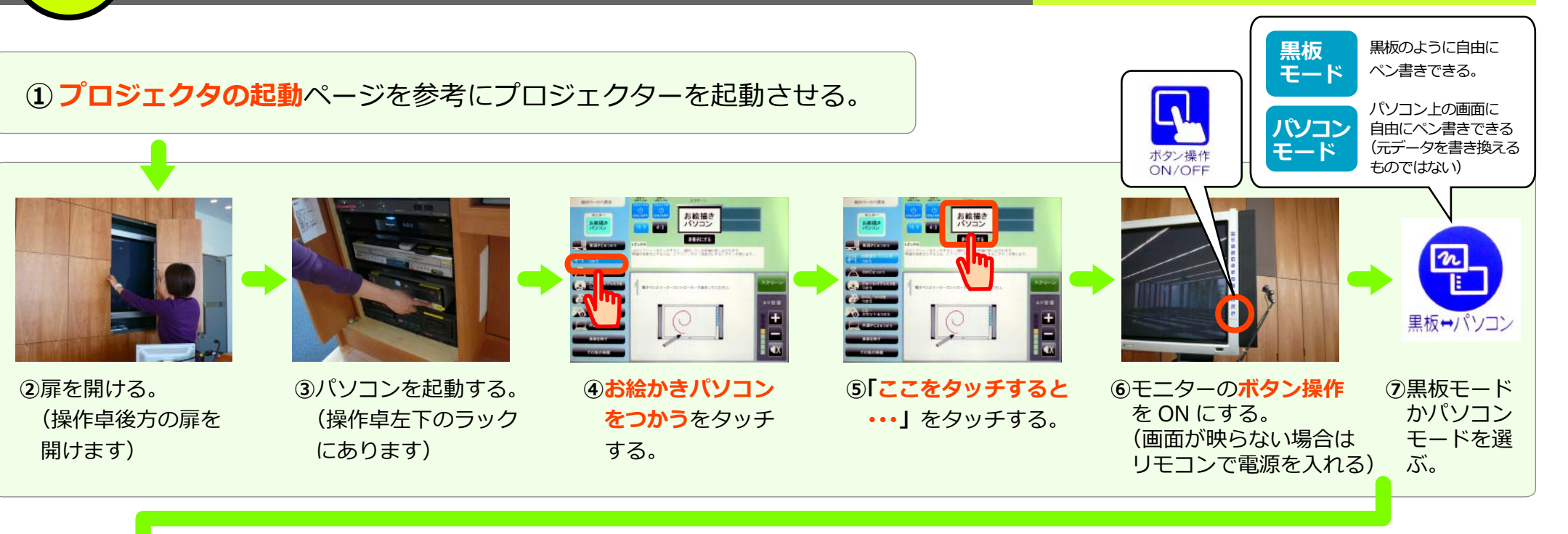

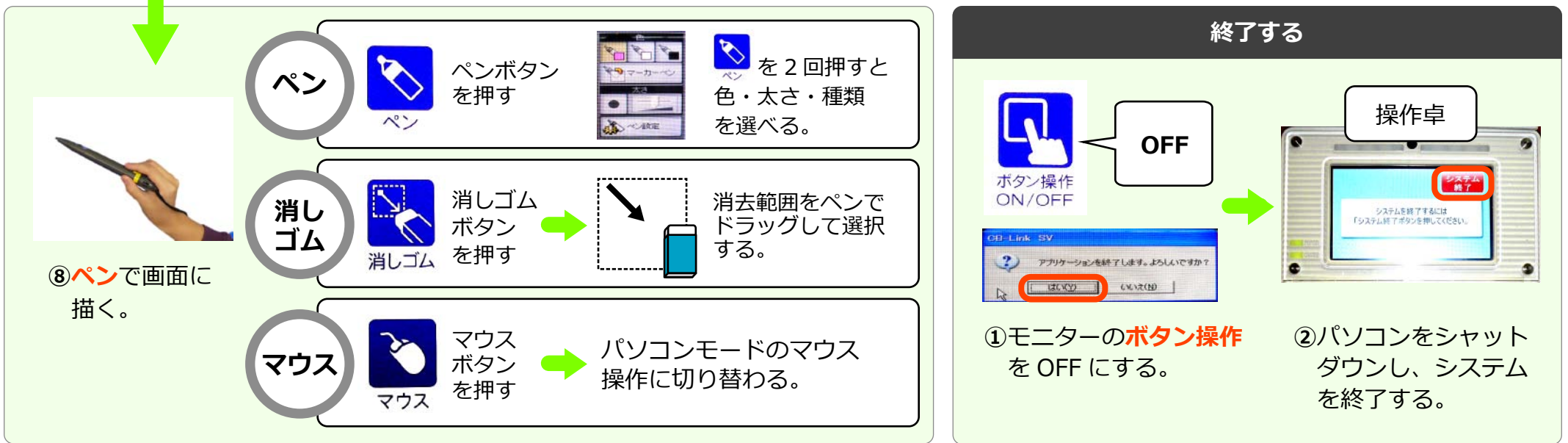

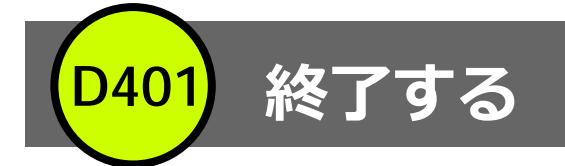

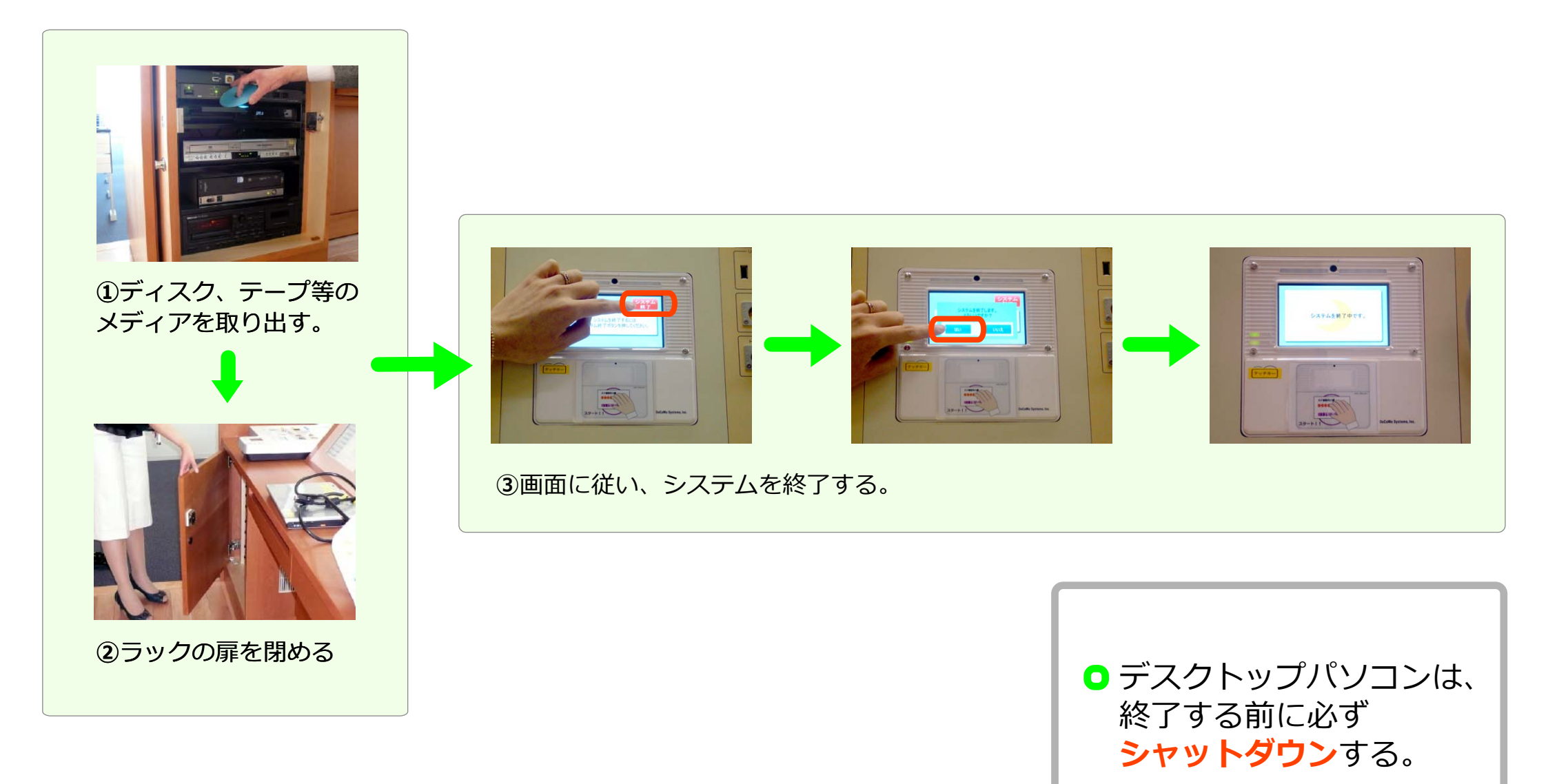